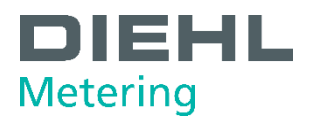

# MODBUS RTU Module de communication

Pour SHARKY 775 et SCYLAR INT 8

Guide utilisateur

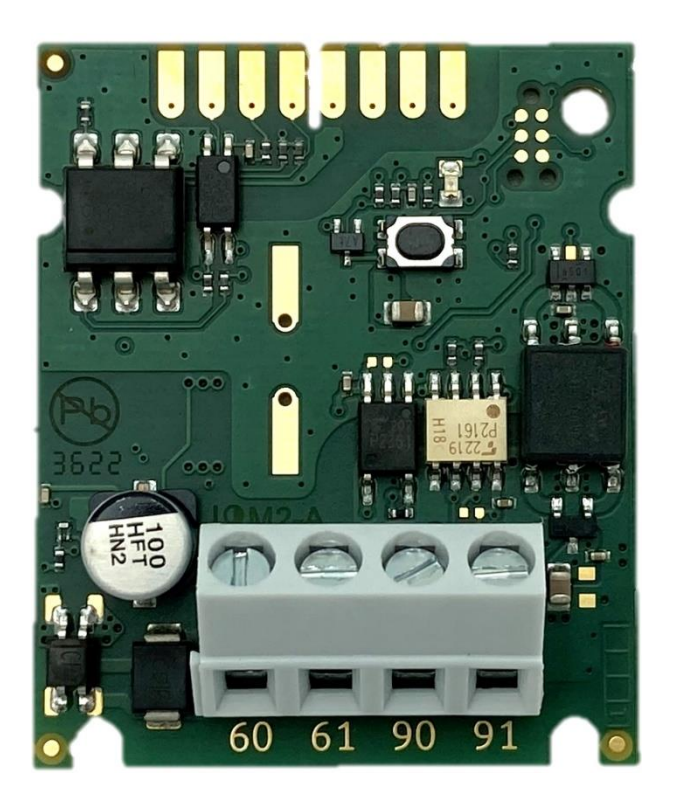

Diese Anleitung ist dem Endkunden auszuhändigen. This guide must be given to the end consumer. Ce guide doit être donné au client final. Esta guía se debe dar al cliente final.

# **Table of contents**

| 1     | INTRODUCTION                                        |
|-------|-----------------------------------------------------|
| 2     | CONSIGNES DE SECURITE                               |
| 2.1   | ÉLIMINATION DES DÉCHETS4                            |
| 3     | INFORMATIONS TECHNIQUES                             |
| 4     | INTERFACES DU MODULE                                |
| 5     | INSTALLATION DU MODULE                              |
| 5.1   | MISE EN PLACE DANS LE COMPTEUR                      |
| 5.2   | CABLAGE DE L'ALIMENTATION ELECTRIQUE                |
| 5.2.1 | CABLE D'ALIMENTATION7                               |
| 5.2.2 | SCHEMAS DE CABLAGE                                  |
| 5.3   | CABLAGE DU RESEAU EIA-4858                          |
| 5.3.1 | CABLE EIA-485                                       |
| 5.3.2 | SCHEMAS DE CABLAGE9                                 |
| 5.3.3 | TYPOLOGIE DU RESEAU9                                |
| 5.4   | PREMIÈRE MISE SOUS TENSION                          |
| 5.5   | FERMETURE DU BOÎTIER DU COMPTEUR11                  |
| 6     | INTERFACE MODBUS RTU                                |
| 6.1   | ADRESSAGE DU MODULE                                 |
| 6.1.1 | ADRESSAGE AUTOMATIQUE13                             |
| 6.2   | REGISTRES MODBUS15                                  |
| 6.2.1 | REGISTRE DES DONNEES DE MESURE15                    |
| 6.2.2 | REGISTRES DE CONFIGURATION EN LECTURE ET ECRITURE18 |
| 6.2.3 | REGISTRES D'INFORMATION19                           |
| 6.3   | TABLEAU DES UNITES (UNIT ID)19                      |
| 6.4   | EXEMPLE DE CALCUL                                   |
| 6.5   | FONCTIONNALITE DU JOURNAL PERIODIQUE 0              |
| 6.6   | CODES ERREUR                                        |
| 6.7   | LOGICIEL MODBUS CONFIGURATOR                        |
| 7     | RESTORE TO DEFAULT SETTINGS                         |
| 8     | GUIDE DE DEPANAGE                                   |
| 9     | DÉCLARATION DE CONFORMITÉ25                         |

# **1 INTRODUCTION**

Le module de communication Modbus RTU est conçu pour lire les données des compteurs d'énergie compacts à ultrasons SHARKY 775 ou des calculateurs d'énergie SCYLAR INT 8 fabriqués par Diehl Metering et pour partager les données sur le réseau Modbus RTU en utilisant le canal EIA-485 (anciennement RS-485).

Le module est conçu pour être installé à l'intérieur du boîtier du compteur dans l'emplacement dédié aux cartes d'extension. Le module lit périodiquement les données du compteur en utilisant la norme EN 13757-3 (connue sous le nom de M-Bus). Le taux de mise à jour des données peut être défini par l'utilisateur.

L'objectif du guide de l'utilisateur est d'expliquer comment utiliser ce produit en toute sécurité. Le document explique comment installer correctement le module, comment connecter correctement l'alimentation électrique et le réseau de communication au module et comment configurer le module pour qu'il fonctionne au sein du réseau Modbus RTU. En outre, pour faciliter l'utilisation du produit, ce document décrit comment lire et comprendre les données du module.

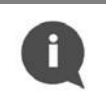

### NOTE:

Veuillez lire attentivement ce document avant d'utiliser le produit. Des informations importantes se trouvent dans chaque section.

# **2 CONSIGNES DE SECURITE**

Suivez les consignes de sécurité ci-dessous pour assurer votre sécurité personnelle et protéger votre équipement et votre environnement de travail.

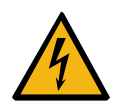

### **AVERTISSEMENT :**

L'installation et le raccordement électrique du produit ne peuvent être effectués que par des installateurs possédant les qualifications et la formation appropriées et qui sont autorisés à installer du matériel électrique.

#### **DANGER:**

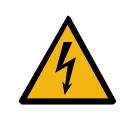

Pendant l'installation, ne touchez aucune des parties de l'appareil lorsque celui-ci est sous tension. **Il existe un risque de dommage corporel ou de mort**, ainsi que de dommages au produit. L'installation doit être effectuée uniquement lorsque l'alimentation est coupée.

### **PROTECTION CONTRE LES DECHARGES ELECTROSTATIQUES:**

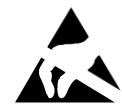

Ce produit est sensible aux décharges électrostatiques (DES). Il est recommandé de prendre les précautions nécessaires lors de la manipulation et de l'installation du module afin d'éviter tout dommage.

Une application incorrecte des recommandations présentées dans ce manuel risque d'endommager le module. Les décharges électrostatiques peuvent causer des dysfonctionnements ou des dommages à l'appareil, pour lesquels toute responsabilité est déclinée.

# 2.1 ÉLIMINATION DES DÉCHETS

### TRAITEMENT DEEE:

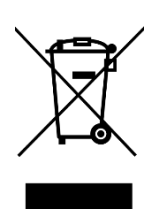

Ce produit est un équipement électronique et ne doit pas être jeté avec les autres déchets domestiques. Il doit être collecté séparément et recyclé en tant que déchet d'équipement électrique et électronique (DEEE) conformément à la législation en vigueur.

La collecte séparée et le recyclage des déchets d'équipements contribueront à préserver les ressources naturelles et à garantir que ces équipements sont recyclés d'une manière qui protège la santé humaine et l'environnement.

#### Paramètre Valeur Tension de fonctionnement 12 - 24 V AC/DC ± 10% Puissance maximale d'entrée 500 mW Type de communication EIA-485 (isolé galvaniquement, 1/8 Unit Load) Protocole de communication Modbus RTU Paramètres de communication Vitesse de transmission (bits par seconde): 1200, 2400, 4800, 9600, 14400, 19200, 38400, 56000, 57600, 115200 Nombre de bits de données : 8 Bit de parité : pair, impair, aucun Nombre de bits d'arrêt : 1, 2 0 ... +55°C Température de fonctionnement +5 ... +35°C Température de stockage 37.2 mm x 44.8 mm x 16.2 mm Dimensions Poids 13 g Poids avec le sachet 15 g Emballage Sachet antistatique

# **3 INFORMATIONS TECHNIQUES**

#### **DANGER:**

Utilisez uniquement une alimentation TBTS.

Risque de blessures graves, voire mortelles, et/ou d'endommagement du produit. Pour des raisons de sécurité, le produit est conçu pour être utilisé avec une alimentation par module Modbus.

# 4 INTERFACES DU MODULE

| Interface     | Description                                                                                                    |
|---------------|----------------------------------------------------------------------------------------------------|
| Compteur      | Connexion interne avec un câble nappe souple Diehl Metering (P/N: 3013651)                                                                                                    |
| Alimentation  | Bornier à vis 60 et 61 (sans polarité)                                                                                                    |
| EIA-485       | Bornier à vis 90 (+) et 91 (-).                                                                                                    |
| Bouton d'état | Vérification de l'état de l'appareil et restauration des paramètres par défaut.                                                                                                    |
| LED d'état    | Etat de la transmission via le réseau Modbus RTU et confirmation de la restauration par défaut des paramètres de l'appareil. Le voyant d'état s'allume lorsque le bouton d'état est pressé. |

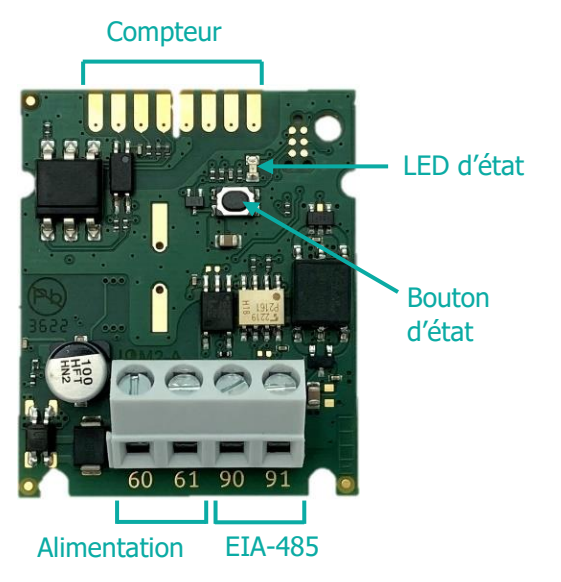

Figure 1 Interfaces du module

# **5 INSTALLATION DU MODULE**

Le module ne peut être installé que dans les compteurs Diehl Metering suivants :

- Compteur d'énergie compacts à ultrasons SHARKY 775
- Calculateurs d'énergie SCYLAR INT 8

Aucun autre compteur n'est pris en charge.

### 5.1 MISE EN PLACE DANS LE COMPTEUR

Les compteurs SHARKY 775 et SCYLAR INT 8 disposent de deux emplacements pour les modules d'extension. Le module de communication Modbus RTU peut être installé dans l'un d'eux. Ces emplacements sont marqués par les numéros 1 et 2 dans l'image ci-dessous. Chaque emplacement est équipé de pattes de fixation pour faciliter l'installation du module d'extension et stabiliser sa position.

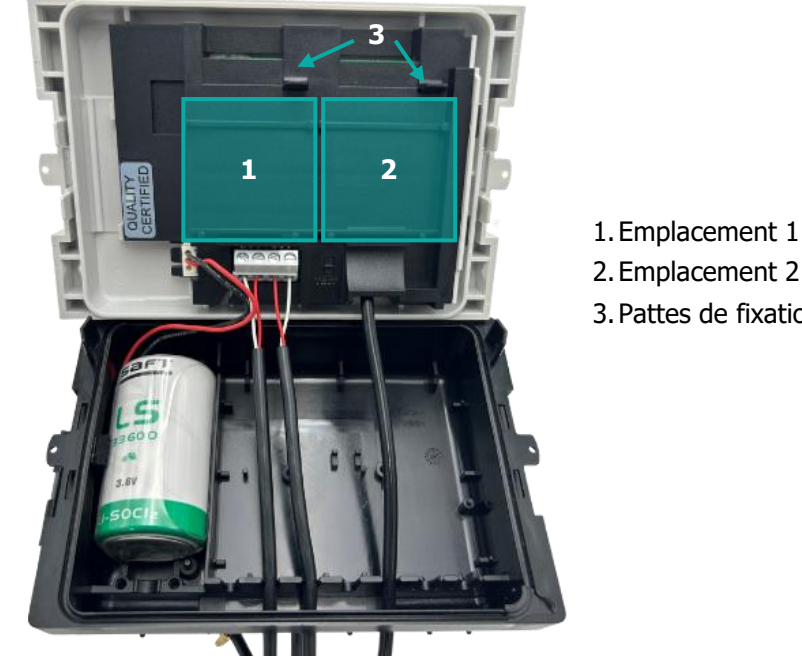

Figure 2 Vue interne du compteur

# 2. Emplacement 2

3. Pattes de fixation du module

### **ATTENTION AUX DECHARGES ELECTRIQUES :**

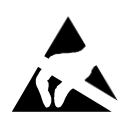

Ce produit est sensible aux décharges électrostatiques (ESD). Il est recommandé de prendre les précautions standard en matière d'électricité statique lors de la manipulation et de l'assemblage de ce module afin d'éviter tout dommage pouvant être induit par les décharges électrostatiques. Le non-respect des procédures de manipulation et d'installation décrites dans le présent document peut entraîner des dommages. Les dommages causés par les décharges électrostatiques peuvent aller de la dégradation des performances à la défaillance de l'appareil, pour laquelle Diehl Metering n'est pas responsable.

Etapes d'installation du module :

- 1. Ouvrir le boîtier du compteur en libérant les loquets et retirer le panneau avant - se référer au guide d'installation et utilisateur du SHARKY 775 Ultrasonic Compact Energy Meter ou du calculateur SCYLAR INT 8.
- 2. Localiser l'emplacement approprié
- 3. Placer le module sur l'un des emplacements. Les éléments de positionnement doivent correspondre aux coupes sur le module.
- 4. Pousser le module vers le panneau avant du compteur pour le verrouiller avec la patte de fixation.
- 5. Vérifier que le module est installé de manière stable dans l'emplacement. Connecter le module au compteur à l'aide d'un cable nappe (voir l'image ci-dessous)

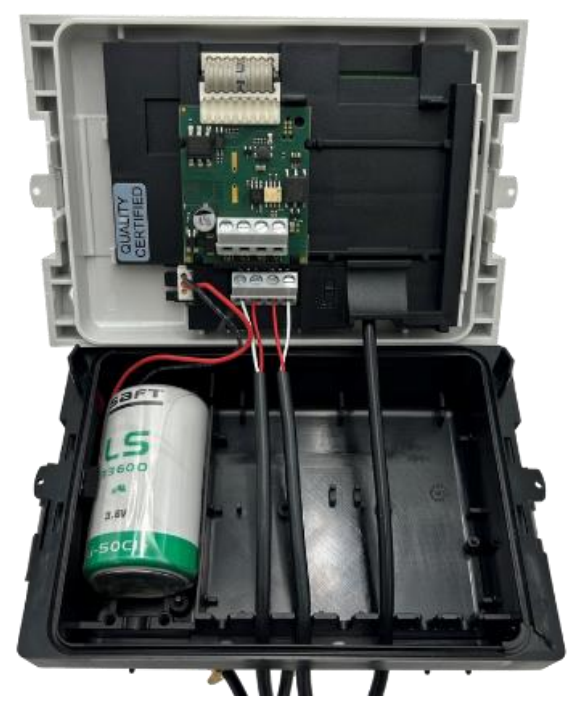

Figure 3 Module installé dans le compteur

### NOTE :

Pour plus d'informations sur l'installation des modules d'extension et leur combinaison, voir les guides d'installation du SHARKY 775 et du SCYLAR INT 8.

### 5.2 CABLAGE DE L'ALIMENTATION ELECTRIQUE

Le module contient un bornier à vis pour la connexion de l'alimentation électrique, marquées 60 et 61. La tension de fonctionnement du module est comprise entre 12 et 24 V CA/CC  $\pm$  10 %. La connexion à l'unité d'alimentation TBTS est indépendante de la polarité et est isolée galvaniquement du compteur.

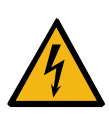

### DANGER :

Utilisez uniquement une alimentation TBTS.

Risque de blessures graves, voire mortelles, et/ou d'endommagement du produit. Pour des raisons de sécurité, le produit est conçu pour être utilisé avec une alimentation par module Modbus.

### 5.2.1 CABLE D'ALIMENTATION

Le bornier à vis convient pour des fils pouvant aller jusqu'à 2,5 mm<sup>2</sup>. Vous pouvez par exemple utiliser un câble à deux fils 2 x  $0.75 \text{ mm}^2$ .

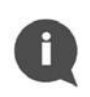

### NOTE :

La longueur de câble nécessaire entre le module et le bloc d'alimentation doit être inférieure à 1 mètre.

### 5.2.2 SCHEMAS DE CABLAGE

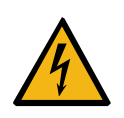

### DANGER :

Ne touchez aucune partie du produit pendant l'installation lorsque la tension d'alimentation est présente.

Risque de blessures graves, voire mortelles, et/ou d'endommagement du produit. Coupez la tension d'alimentation pendant l'installation du produit.

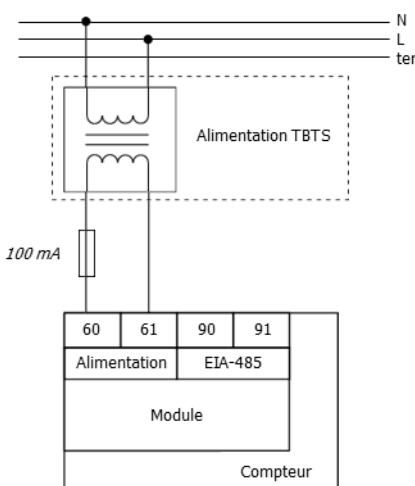

La connexion du module à l'alimentation électrique est présentée sur le schéma ci-dessous.

Figure 4 Raccordement de l'alimentation électrique

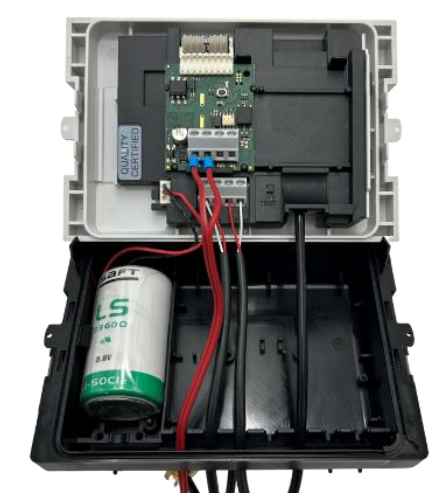

Figure 5 Exemple de câblage de l'alimentation

Étapes de connexion :

- 1. Faites passer le câble d'alimentation par la gaine de protection des fils dans la partie inférieure du compteur.
- 2. Connectez le câble aux bornes d'alimentation du module (voir image ci-dessus).

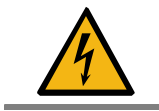

### DANGER :

Ne pas connecter les fils d'alimentation aux donnecteurs EIA-485 (bornes 90 et 91)

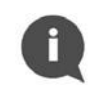

### NOTE :

Il est recommandé d'utiliser un fusible de 100 mA entre le bloc d'alimentation et le module

### 5.3 CABLAGE DU RESEAU EIA-485

Le module contient un bornier à vis pour la connexion au réseau EIA-485 (anciennement RS-485). Le module possède une interface EIA-485 isolée galvaniquement. L'interface EIA-485 est polarisé. Le signal doit être connecté aux bornes 90 (+) et 91 (-).

La longueur maximale du câblage EIA-485 est de 1 200 m.

### 5.3.1 CABLE EIA-485

Le bornier à vis convient pour des fils pouvant aller jusqu'à 2,5 mm<sup>2</sup>.

Pour connecter le module au bus EIA-485, utiliser un câble à paires torsadées à deux fils avec une impédance caractéristique nominale de 120  $\Omega$ , sans ou avec blindage. Si un câble blindé est utilisé, le blindage ne doit pas être connecté ou mis à la terre.

Un câble BELDEN RS485 1x2x24AWG à paire torsadée, ou similaire, est recommandé.

### 5.3.2 SCHEMAS DE CABLAGE

Le câblage EIA-485 est présenté dans les images ci-dessous.

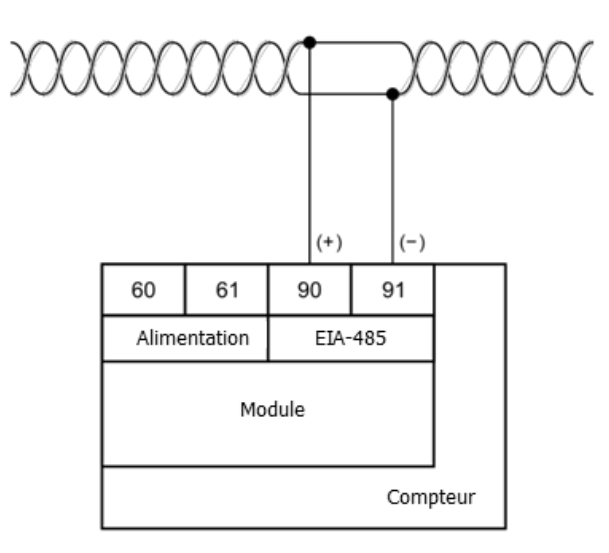

Figure 6 Connexion de l'interface EIA-485

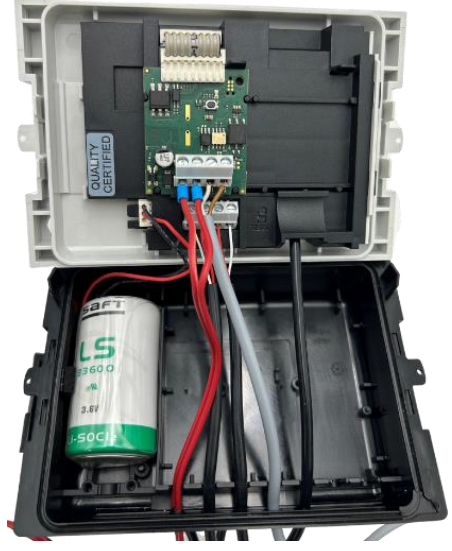

Figure 7 Exemple de module correctement câblé

Étapes de connexion :

- 1. Faites passer le câble EIA-485 par la gaine de protection du fil dans la partie inférieure de l'appareil.
- 2. Connectez le câble aux bornes EIA-485 du module (voir image ci-dessus).

### 5.3.3 TYPOLOGIE DU RESEAU

Le standard EIA-485 exige que les nœuds soient connectés uniquement dans un réseau de topologie en bus. Dans la topologie en bus, les appareils peuvent être connectés à la ligne de transmission EIA-485 via des dérivations (ou "stubs"). Les dérivations doivent être aussi courtes que possible pour limiter les réflexions du signal.

La ligne de transmission doit toujours être terminée aux deux extrémités du bus afin d'éviter les réflexions qui pourraient provoquer des erreurs de données.

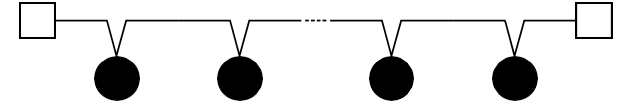

Topologie de bus dans le canal de réseau EIA-485

Une terminaison appropriée nécessite l'adaptation des résistances de terminaison à l'impédance caractéristique de la ligne de transmission. Il existe deux types de terminaisons pour le canal EIA-485 : la terminaison standard et la terminaison avec polarisation à sécurité intégrée. La terminaison standard peut être utilisée uniquement dans un environnement domestique à faible bruit. Dans la terminaison standard, chaque extrémité du bus doit être terminée avec une résistance de 120  $\Omega$ . La terminaison avec polarisation à sécurité intégrée est requise dans un environnement industriel et elle est fortement recommandée par le fabricant. Lorsque la distance du réseau est inférieure à 100 m, une polarisation à sécurité intégrée a une extrémité du bus est souvent suffisante. L'autre extrémité du bus doit être terminée avec une résistance de 120  $\Omega$ . Pour une distance de réseau supérieure à 100 m, une polarisation à sécurité intégrée aux deux extrémités du bus est nécessaire.

Le circuit de polarisation à sécurité intégrée est un diviseur de tension résistif composé de résistances de tirage, de terminaison et de mise à la masse. Il fournit la tension différentielle nécessaire au bus

 $V_{(+)(-)}$  lorsque aucun appareil ne transmet de données sur le bus. De plus, une marge de bruit suffisante doit être ajoutée lorsque l'appareil est utilisé dans des environnements industriels difficiles. Pour garantir une marge de bruit suffisante, la valeur de la tension d'entrée du récepteur  $V_{(+)(-)}$  doit être la somme du seuil d'entrée du récepteur  $V_{IT\_max}$  et de la marge de bruit maximale autorisée  $V_{NOISE}$ .

| Type de terminaison                          | Schéma                                                              | Valeurs                                                                                                    |
|----------------------------------------------|---------------------------------------------------------------------|----------------------------------------------------------------------------------------------------|
| Terminaison standard                         |                                                                     | R <sub>T</sub> = 120 Ω                                                                                                    |
| Terminaison avec<br>polarisation de sécurité | $R1$ $R1$ $V_{CC}$ $(+)$ $V_{(+)(-)}$ $V_{(+)(-)}$ $(-)$ $R2$ $GND$ | R <sub>T</sub> = 138 Ω; ±5%; ¼ W<br>R <sub>1</sub> , R <sub>2</sub> = 470 Ω; ±5%; ¼ W<br>Hypothèses :<br>• Réseau à sécurité intégrée unique<br>• V <sub>CC_min</sub> = 4.75 V<br>• V <sub>NOISE</sub> = 100 mV<br>• V <sub>IT_max</sub> = 200 mV<br>• V <sub>(+)(-)</sub> = V <sub>IT_max</sub> + V <sub>NOISE</sub> = 300 mV |

#### NOTE :

Le module de communication Modbus RTU utilise un transceiver <sup>1</sup>/<sub>8</sub> Unit Load (UL). La terminaison avec polarisation à sécurité intégrée réduit le nombre maximum de charges du bus en raison du chargement supplémentaire en mode commun.

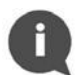

Dans un réseau sans polarisation à sécurité intégrée, le nombre maximum de transceivers <sup>1</sup>/<sub>8</sub> UL est de 256. Cependant, dans un réseau à sécurité intégrée unique, le nombre maximum de transceivers <sup>1</sup>/<sub>8</sub> UL est de 51.

Pour plus d'informations sur la terminaison du réseau EIA-485, veuillez vous référer aux notes d'application "*External Fail-Safe Biasing of RS-485 Networks*" de Renesas Electronics Corporation.

### 5.4 PREMIÈRE MISE SOUS TENSION

Le premier démarrage du module de communication Modbus RTU doit être effectué avant de fermer le boîtier du compteur. Veuillez vous référer au tableau suivant pour les étapes nécessaires :

| Etape | Action                                                                                                    | Résultat attendu                                                                                                    |
|-------|----------------------------------------------------------------------------------------------------|----------------------------------------------------------------------------------------------------|
| 1     | Allumer l'alimentation                                                                                                    | La LED d'état clignote une fois.                                                                                                    |
| 2     | Appuyer sur le bouton d'état du module                                                                                           | La LED d'état s'allume lorsque le bouton<br>est enfoncé                                                                                           |
| 3     | Lire n'importe quel registre Modbus en utilisant<br>l'application Modbus RTU avec les paramètres de<br>communication par défaut. | La LED d'état clignote pendant la<br>communication et la réponse avec les<br>données appropriées du module est reçue<br>par l'application Modbus. |

Si les trois tests sont réussis, le module est prêt à être utilisé et le boîtier du compteur peut être fermé. Si l'un des tests échoue, voir le chapitre de dépannage 8 pour plus d'informations.

### 5.5 FERMETURE DU BOÎTIER DU COMPTEUR

Pour fermer correctement le compteur avec le module à l'intérieur, suivez les étapes ci-dessous :

- 1. Vérifiez que le module est correctement installé dans le slot d'extension.
- 2. Assurez-vous que tous les câbles sont dans la position appropriée et bien vissés.
- 3. S'il y a plusieurs câbles lâches à l'intérieur du boîtier du compteur, tirez-les vers l'extérieur du compteur.
- 4. Placez le panneau avant sur la partie inférieure du boîtier du compteur en commençant par le bord gauche du boîtier.
- 5. Fermez le boîtier du compteur à l'aide des loquets latéraux.

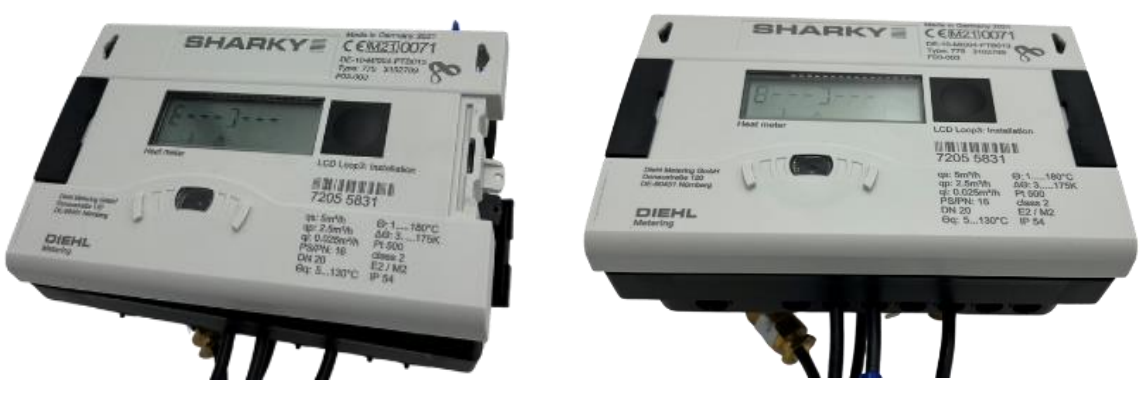

Figure 8 Fermeture du boîtier du compteur en commençant par la gauche puis Fermeture du boîtier du compteur avec les loquets latéraux

# 6 INTERFACE MODBUS RTU

Le protocole Modbus est l'un des protocoles réseau les plus utilisés dans les environnements industriels. Il est souvent utilisé pour connecter un ordinateur de supervision à une unité terminale distante (*Remote Terminal Unit* ou RTU) dans des systèmes de supervision, de contrôle et d'acquisition de données (SCADA). Modbus RTU est la mise en œuvre la plus courante du protocole Modbus utilisant le canal EIA485 (anciennement RS-485).

Modbus RTU est utilisé pour établir une communication maître-esclave entre des appareils électroniques. Cela signifie qu'il repose sur un mécanisme de demande/réponse. La transmission est initiée par le maître qui envoie une demande (message de requête) contenant l'adresse de l'esclave (appelée ID de l'esclave ou *slave ID*) - l'adresse de l'appareil auquel il demande une réponse, et un code de fonction - une demande spécifique pour des données particulières. L'esclave répond ensuite

en envoyant les données demandées. Le Module de Communication Modbus RTU est un appareil esclave dans ce contexte.

Modbus RTU utilise une représentation binaire compacte des données pour la communication du protocole. Le Module de Communication Modbus RTU stocke les données dans des registres - les registres d'entrée et les registres de maintien, qui ont une taille de 16 bits. Les registres fournis par cet appareil peuvent être trouvés dans la section 6.2 du guide utilisateur.

Le Module de Communication Modbus RTU prend en charge les fonctions suivantes (function codes) :

- Lecture des registres de maintien (0x03)
- Lecture des registres d'entrée (0x04)
- Écriture d'un seul registre (0x06)
- Écriture de plusieurs registres (0x10)

Pour faciliter la communication avec le Module de Communication Modbus RTU, les données de mesure provenant du compteur sont stockées par le module dans les deux types de registres - les registres de maintien et les registres d'entrée. Par conséquent, les données de mesure peuvent être lues en utilisant le code de fonction 0x03 ou 0x04. Pour modifier la configuration du module, les codes de fonction 0x06 ou 0x10 doivent être utilisés.

Modbus RTU Communication Module supports following functions):

- Read Holding Registers (0x03)
- Read Input Registers (0x04)
- Write Single Register (0x06)
- Write Multiple Registers (0x10)

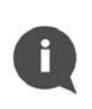

### NOTE:

Le Module de Communication envoie les données avec le registre le plus significatif d'abord et l'octet le plus significatif en premier ("byte swap" ou "word swap" ne sont pas utilisés pour décoder les données).

Le développement et la mise à jour des protocoles Modbus sont gérés par l'organisation Modbus. Pour plus d'informations sur la norme Modbus, veuillez vous référer aux documents suivants : *Modicon Modbus Protocol Reference Guide* et *MODBUS over Serial Line - Specification and Implementation Guide*.

### 6.1 ADRESSAGE DU MODULE

Un réseau Modbus RTU unique sur un canal EIA-485 (appelé bus Modbus) peut contenir un seul maître et jusqu'à 247 esclaves. Le maître - généralement un PC - a un contrôle total de la communication et peut effectuer des requêtes de lecture ou d'écriture. Le dispositif esclave ne peut répondre qu'aux requêtes, il ne peut pas interroger activement d'autres appareils du réseau. Chaque dispositif esclave du réseau doit avoir sa propre adresse unique l'ID d'esclave (ou *slave ID*). L'ID d'esclave peut être attribué dans la plage de 1 à 247. L'adresse 0 est réservée pour les messages de diffusion (*broadcast*). Le nœud maître n'a pas d'adresse spécifique assignée.

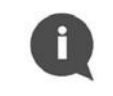

NOTE:

Veillez à ne pas configurer deux dispositifs avec le même *slave ID*, car cela entraînerait des collisions de trames sur le bus Modbus.

Le maître utilise l'ID de l'esclave pour adresser correctement un appareil particulier sur le réseau Modbus. L'ID esclave 0 est utilisé pour effectuer un ordre de diffusion à tous les appareils sur le bus (*broadcast*). Notez que les nœuds esclaves ne répondent pas aux messages *broadcast*.

| Adresse esclave | Fonction                     |
|-----------------|------------------------------|
| 0               | Broadcast                    |
| 1 247           | Adresses esclave disponibles |
| 248 255         | Adresses réservées           |

#### 6.1.1 ADRESSAGE AUTOMATIQUE

Le Module de Communication Modbus RTU prend en charge la fonctionnalité d'identification automatique des esclaves (*Automatic Slave ID*). Cette option permet au module de définir l'ID d'esclave Modbus en fonction de l'adresse secondaire du compteur dans lequel le module est connecté.

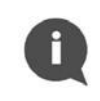

### NOTE:

Par défaut, l'adresse secondaire est le numéro de série du compteur. Elle est inscite sur le capot du compteur.

Il est possible de lire l'adresse secondaire actuelle via l'écran du compteur en appuyant sur le bouton poussoir. À partir de la boucle d'affichage principale, il faut passer à la boucle d'information en appuyant deux fois sur le bouton pendant une longue durée (plus de 3 secondes). L'entrée dans la boucle d'information sera signalée par le numéro 3 en bas de l'écran. Ensuite, en appuyant sur le bouton pendant une courte durée (moins de 3 secondes), nous accédons à l'écran d'information appelé brièvement "SEC\_Adr". Après avoir attendu 2 secondes, la valeur actuelle de l'adresse secondaire sera affichée. L'affichage de l'adresse secondaire d'un compteur est présenté ci-dessous :

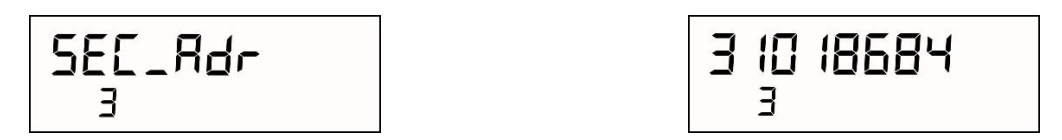

Figure 9 Affichage de l'adresse secondaire à l'écran du compteur

Pour plus d'information sur les interfaces du SHARKY 775 ou du SCYLAR INT 8, se référer à la documentation des compteurs.

Des précautions particulières sont prises pour garantir qu'un seul un numéro d'identification de l'esclave soit généré. L'algorithme de la figure ci-dessous présente les détails sur l'identification de l'esclave lorsque la fonctionnalité d'identification automatique est activée.

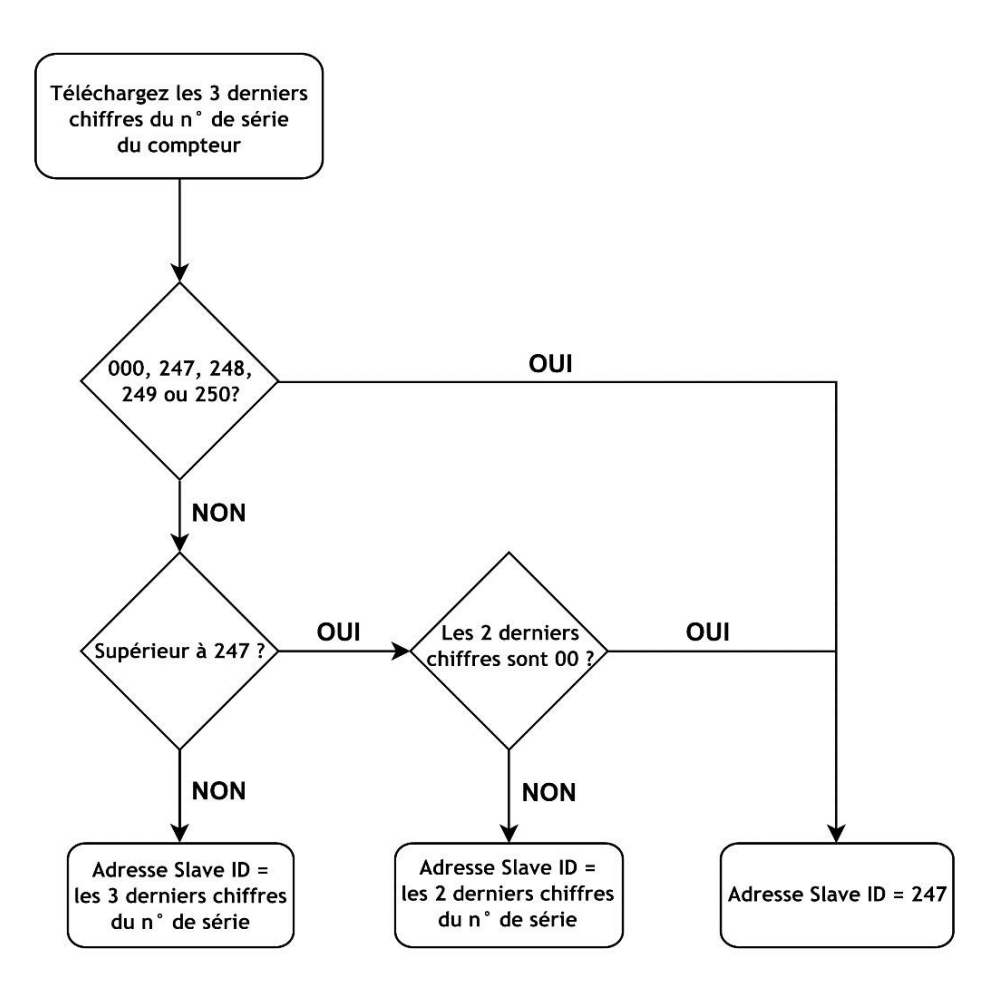

Figure 10 Algorithme d'adressage automatique du module

| 3 derniers chiffres<br>du numéro de série<br>du compteurAdresse du module<br>( <i>Slave ID</i> )3<br>du<br>du |     | 3 derniers chiffres<br>du numéro de série<br>du compteur | Adresse du module<br>( <i>Slave ID</i> ) |
|----------------------------------------------------------------------------------------------------|-----|----------------------------------------------------------|------------------------------------------|
| #### #000                                                                                                    | 247 | #### #296                                                | 96                                       |
| #### #001                                                                                                    | 1   | #### #297                                                | 97                                       |
| #### #002                                                                                                    | 2   | #### #298                                                | 98                                       |
|                                                                                                    |     | #### #299                                                | 99                                       |
| #### #240                                                                                                    | 240 | #### #300                                                | 247                                      |
| #### #246                                                                                                    | 246 | #### #301                                                | 1                                        |
| #### #247                                                                                                    | 247 | #### #302                                                | 2                                        |
| #### #248                                                                                                    | 247 |                                                          |                                          |
| #### #249                                                                                                    | 247 | #### #398                                                | 98                                       |
| #### #250                                                                                                    | 247 | #### #399                                                | 99                                       |
| #### #251                                                                                                    | 51  | #### #400                                                | 247                                      |
| #### #252                                                                                                    | 52  | #### #401                                                | 1                                        |
|                                                                                                    |     |                                                          |                                          |

Table d'adressage automatique en fonction du numéro de série du compteur :

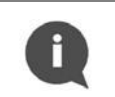

### NOTE:

L'option d'adressage automatique du *slave ID* est activé par défaut.

La désactivation ou l'activation de la fonctionnalité d'adressage automatique du *slave ID*, se fait via les données du registre Modbus 41001 (adresse Modbus 1000) comme décrit dans le tableau ci-dessous.

| Fonctionnalité<br>d'adressage<br>automatique | Valeur du<br>registre<br>(octet de<br>poids fort) | Valeur du registre (octet de<br>poids faible)                     | Description                                                                      |
|----------------------------------------------|---------------------------------------------------|-------------------------------------------------------------------|----------------------------------------------------------------------------------|
| Désactivé                                    | 0 (0x00 hex)                                      | L'adresse est de la plage 1 à 247<br>(0x01 à 0xF7 en hexadécimal) | Adresse statique                                                                 |
| Activé                                       | 1 (0x01 hex)                                      | L'adresse est de la plage 1 à 247<br>(0x01 à 0xF7 en hexadécimal) | Adresse sera mise à jour<br>après la première lecture<br>des données du compteur |

### 6.2 REGISTRES MODBUS

Le module de communication Modbus RTU prend en charge deux types de registres

- Registres de maintien (*holding registers*) lecture et écriture (4####)
- Registres d'entrée (*input registers*) écriture uniquement (3####)

Chaque registre a une taille de 16 bits (2 octets) et une adresse unique. Les données de mesure provenant du compteur sont stockées par le module dans les deux types de registres - les registres de maintien (Holding Registers) et les registres d'entrée (Input Registers).

#### NOTE :

Il existe deux conventions pour adresser les registres dans Modbus. Faites attention lorsque vous accédez aux registres. La méthode d'adressage peut dépendre de l'application utilisée. Certaines applications peuvent utiliser uniquement le format long (Modbus Register) et d'autres peuvent utiliser le format court (Modbus Address).

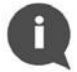

Pour obtenir l'adresse Modbus, soustrayez l'offset 40001 (pour les registres de maintien) ou 30001 (pour les registres d'entrée) du registre Modbus.

Par exemple, pour obtenir l'adresse Modbus permettant de lire la valeur du volume : 40011 (registre Modbus) - 40001 (offset pour les registres de maintien) = 10 (adresse Modbus).

### 6.2.1 REGISTRE DES DONNEES DE MESURE

| Description               | Registre<br>Modbus | Type<br>de registre | Adresse<br>Modbus | Type<br>de données |
|---------------------------|--------------------|---------------------|-------------------|--------------------|
| Energie                   | 30001 ou 40001     | Input ou Holding    | 0                 | Int32              |
| Energie (Coefficient)     | 30003 ou 40003     | Input ou Holding    | 2                 | UInt16             |
| Energie (Unité)           | 30004 ou 40004     | Input ou Holding    | 3                 | 8 char ASCII       |
| Energie (Code de l'unité) | 30008 ou 40008     | Input ou Holding    | 7                 | UInt16             |
| Energie (Float)           | 30009 ou 40009     | Input ou Holding    | 8                 | IEEE 754           |
| Volume                    | 30011 ou 40011     | Input ou Holding    | 10                | Int32              |

| Description                                    | Registre<br>Modbus | Type<br>de registre | Adresse<br>Modbus | Type<br>de données |
|------------------------------------------------|--------------------|---------------------|-------------------|--------------------|
| Volume (Coefficient)                           | 30013 ou 40013     | Input ou Holding    | 12                | UInt16             |
| Volume (Unité)                                 | 30014 ou 40014     | Input ou Holding    | 13                | 8 char ASCII       |
| Volume (Code de l'unité)                       | 30018 ou 40018     | Input ou Holding    | 17                | UInt16             |
| Volume (Float)                                 | 30019 ou 40019     | Input ou Holding    | 18                | IEEE 754           |
| Puissance                                      | 30021 ou 40021     | Input ou Holding    | 20                | Int32              |
| Puissance (Coefficient)                        | 30023 ou 40023     | Input ou Holding    | 22                | UInt16             |
| Puissance (Unité)                              | 30024 ou 40024     | Input ou Holding    | 23                | 8 char ASCII       |
| Puissance (Code de l'unité)                    | 30028 ou 40028     | Input ou Holding    | 27                | UInt16             |
| Puissance (Float)                              | 30029 ou 40029     | Input ou Holding    | 28                | IEEE 754           |
| Débit                                          | 30031 ou 40031     | Input ou Holding    | 30                | Int32              |
| Débit (Coefficient)                            | 30033 ou 40033     | Input ou Holding    | 32                | UInt16             |
| Débit (Unité)                                  | 30034 ou 40034     | Input ou Holding    | 33                | 8 char ASCII       |
| Débit (Code de l'unité)                        | 30038 ou 40038     | Input ou Holding    | 37                | UInt16             |
| Débit (Float)                                  | 30039 ou 40039     | Input ou Holding    | 38                | IEEE 754           |
| Température de départ                          | 30041 ou 40041     | Input ou Holding    | 40                | Int16              |
| Température de départ (Unité)                  | 30042 ou 40042     | Input ou Holding    | 41                | 8 char ASCII       |
| Température de départ<br>(Code de l'unité)     | 30046 ou 40046     | Input ou Holding    | 45                | UInt16             |
| Température de départ (Float)                  | 30047 ou 40047     | Input ou Holding    | 46                | IEEE 754           |
| Température de retour                          | 30049 ou 40049     | Input ou Holding    | 48                | Int16              |
| Température de retour (Unité)                  | 30050 ou 40050     | Input ou Holding    | 49                | 8 char ASCII       |
| Température de retour<br>(Code de l'unité)     | 30054 ou 40054     | Input ou Holding    | 53                | UInt16             |
| Température de retour (Float)                  | 30055 ou 40055     | Input ou Holding    | 54                | IEEE 754           |
| Différence de température                      | 30057 ou 40057     | Input ou Holding    | 56                | Int16              |
| Différence de température (Unité)              | 30058 ou 40058     | Input ou Holding    | 57                | 8 char ASCII       |
| Différence de température<br>(Code de l'unité) | 30062 ou 40062     | Input ou Holding    | 61                | UInt16             |
| Différence de température (Float)              | 30063 ou 40063     | Input ou Holding    | 62                | IEEE 754           |
| Tarif 1 - Energie                              | 30065 ou 40065     | Input ou Holding    | 64                | Int32              |
| Tarif 1 - Energie (Coefficient)                | 30067 ou 40067     | Input ou Holding    | 66                | UInt16             |
| Tarif 1 - Energie (Unité)                      | 30068 ou 40068     | Input ou Holding    | 67                | 8 char ASCII       |
| Tarif 1 - Energie (Code de l'unité)            | 30072 ou 40072     | Input ou Holding    | 71                | UInt16             |
| Tarif 1 - Energie (Float)                      | 30073 ou 40073     | Input ou Holding    | 72                | IEEE 754           |
| Tarif 1 - Volume                               | 30075 ou 40075     | Input ou Holding    | 74                | Int32              |
| Tarif 1 - Volume (Coefficient)                 | 30077 ou 40077     | Input ou Holding    | 76                | UInt16             |
| Tarif 1 - Volume (Unité)                       | 30078 ou 40078     | Input ou Holding    | 77                | 8 char ASCII       |
| Tarif 1 - Volume (Code de l'unité)             | 30082 ou 40082     | Input ou Holding    | 81                | UInt16             |
| Tarif 1 - Volume (Float)                       | 30083 ou 40083     | Input ou Holding    | 82                | IEEE 754           |
| Tarif 2 - Energie                              | 30085 ou 40085     | Input ou Holding    | 84                | Int32              |
| Tarif 2 - Energie (Coefficient)                | 30087 ou 40087     | Input ou Holding    | 86                | UInt16             |
| Tarif 2 - Energie (Unité)                      | 30088 ou 40088     | Input ou Holding    | 87                | 8 char ASCII       |
| Tarif 2 - Energie (Code de l'unité)            | 30092 ou 40092     | Input ou Holding    | 91                | UInt16             |
| Tarif 2 - Energie (Float)                      | 30093 ou 40093     | Input ou Holding    | 92                | IEEE 754           |
| Tarif 2 - Volume                               | 30095 ou 40095     | Input ou Holding    | 94                | Int32              |
| Tarif 2 - Volume (Coefficient)                 | 30097 ou 40097     | Input ou Holding    | 96                | UInt16             |
| Tarif 2 - Volume (Unité)                       | 30098 ou 40098     | Input ou Holding    | 97                | 8 char ASCII       |
| Tarif 2 - Volume (Code de l'unité)             | 30102 ou 40102     | Input ou Holding    | 101               | UInt16             |
| Tarif 2 - Volume (Float)                       | 30103 ou 40103     | Input ou Holding    | 102               | IEEE 754           |
| Tarif 3 - Energie                              | 30105 ou 40105     | Input ou Holding    | 104               | Int32              |

| Description                                              | Registre<br>Modbus | Type<br>de registre | Adresse<br>Modbus | Type<br>de données |
|----------------------------------------------------------|--------------------|---------------------|-------------------|--------------------|
| Tarif 3 - Energie (Coefficient)                          | 30107 ou 40107     | Input ou Holding    | 106               | UInt16             |
| Tarif 3 - Energie (Unité)                                | 30108 ou 40108     | Input ou Holding    | 107               | 8 char ASCII       |
| Tarif 3 - Energie (Code de l'unité)                      | 30112 ou 40112     | Input ou Holding    | 111               | UInt16             |
| Tarif 3 - Energie (Float)                                | 30113 ou 40113     | Input ou Holding    | 112               | IEEE 754           |
| Tarif 3 - Volume                                         | 30115 ou 40115     | Input ou Holding    | 114               | Int32              |
| Tarif 3 - Volume (Coefficient)                           | 30117 ou 40117     | Input ou Holding    | 116               | UInt16             |
| Tarif 3 - Volume (Unité)                                 | 30118 ou 40118     | Input ou Holding    | 117               | 8 char ASCII       |
| Tarif 3 - Volume (Code de l'unité)                       | 30122 ou 40122     | Input ou Holding    | 121               | UInt16             |
| Tarif 3 - Volume (Float)                                 | 30123 ou 40123     | Input ou Holding    | 122               | IEEE 754           |
| Tarif 4 - Energie                                        | 30125 ou 40125     | Input ou Holding    | 124               | Int32              |
| Tarif 4 - Energie (Coefficient)                          | 30127 ou 40127     | Input ou Holding    | 126               | UInt16             |
| Tarif 4 - Energie (Unité)                                | 30128 ou 40128     | Input ou Holding    | 127               | 8 char ASCII       |
| Tarif 4 - Energie (Code de l'unité)                      | 30132 ou 40132     | Input ou Holding    | 131               | UInt16             |
| Tarif 4 - Energie (Float)                                | 30133 ou 40133     | Input ou Holding    | 132               | IEEE 754           |
| Tarif 4 - Volume                                         | 30135 ou 40135     | Input ou Holding    | 134               | Int32              |
| Tarif 4 - Volume (Coefficient)                           | 30137 ou 40137     | Input ou Holding    | 136               | UInt16             |
| Tarif 4 - Volume (Unité)                                 | 30138 ou 40138     | Input ou Holding    | 137               | 8 char ASCII       |
| Tarif 4 - Volume (Code de l'unité)                       | 30142 ou 40142     | Input ou Holding    | 141               | UInt16             |
| Tarif 4 - Volume (Float)                                 | 30143 ou 40143     | Input ou Holding    | 142               | IEEE 754           |
| Entrée impulsion 1 - Volume                              | 30145 ou 40145     | Input ou Holding    | 144               | Int32              |
| Entrée impulsion 1 - Volume<br>(Coefficient)             | 30147 ou 40147     | Input ou Holding    | 146               | UInt16             |
| Entrée impulsion 1 - Volume (Unité)                      | 30148 ou 40148     | Input ou Holding    | 147               | 8 char ASCII       |
| Entrée impulsion 1 - Volume (Code<br>de l'unité)         | 30152 ou 40152     | Input ou Holding    | 151               | UInt16             |
| Entrée impulsion 1 - Volume (Float)                      | 30153 ou 40153     | Input ou Holding    | 152               | IEEE 754           |
| Entrée impulsion 2 - Volume                              | 30155 ou 40155     | Input ou Holding    | 154               | Int32              |
| Entrée impulsion 2 - Volume<br>(Coefficient)             | 30157 ou 40157     | Input ou Holding    | 156               | UInt16             |
| Entrée impulsion 2 - Volume (Unité)                      | 30158 ou 40158     | Input ou Holding    | 157               | 8 char ASCII       |
| Entrée impulsion 2 – Volume (Code de l'unité)            | 30162 ou 40162     | Input ou Holding    | 161               | UInt16             |
| Entrée impulsion 2 – Volume (Float)                      | 30163 ou 40163     | Input ou Holding    | 162               | IEEE 754           |
| Code d'erreur                                            | 30165 ou 40165     | Input ou Holding    | 164               | Hex                |
| N°d'identif. du compteur                                 | 30166 ou 40166     | Input ou Holding    | 165               | UInt32             |
| N°d'identif. du compteur (ASCII)                         | 30168 ou 40168     | Input ou Holding    | 167               | 8 char ASCII       |
| Periodical Log 0 - Date – Jour                           | 30172 ou 40172     | Input ou Holding    | 171               | UInt16             |
| Periodical Log 0 - Date – Mois                           | 30173 ou 40173     | Input ou Holding    | 172               | UInt16             |
| Periodical Log 0 - Date – Année                          | 30174 ou 40174     | Input ou Holding    | 173               | UInt16             |
| Periodical Log 0 - Energie                               | 30175 ou 40175     | Input ou Holding    | 174               | Int32              |
| Periodical Log 0 - Energie<br>(Coefficient) <sup>1</sup> | 30177 ou 40177     | Input ou Holding    | 176               | UInt16             |
| Periodical Log 0 - Energie (Unité)                       | 30178 ou 40178     | Input ou Holding    | 177               | 8 char ASCII       |
| Periodical Log 0 - Energie (Code<br>de l'unité)          | 30182 ou 40182     | Input ou Holding    | 181               | UInt16             |
| Periodical Log 0 - Energie (Float)                       | 30183 ou 40183     | Input ou Holding    | 182               | IEEE 754           |
| Periodical Log 0 - Volume                                | 30185 ou 40185     | Input ou Holding    | 184               | Int32              |
| Periodical Log 0 - Volume<br>(Coefficient)               | 30187 ou 40187     | Input ou Holding    | 186               | UInt16             |
| Periodical Log 0 - Volume (Unité)                        | 30188 ou 40188     | Input ou Holding    | 187               | 8 char ASCII       |
| Periodical Log 0 - Volume (Code                          | 30192 ou 40192     | Input ou Holding    | 191               | UInt16             |

| Description                       | Registre<br>Modbus | Type<br>de registre | Adresse<br>Modbus | Type<br>de données |
|-----------------------------------|--------------------|---------------------|-------------------|--------------------|
| de l'unité)                       |                    |                     |                   |                    |
| Periodical Log 0 - Volume (Float) | 30193 ou 40193     | Input ou Holding    | 192               | IEEE 754           |
| N° de série du module             | 32001              | Input               | 2000              | UInt32             |
| N° de produit du module           | 32003              | Input               | 2002              | Unit32             |
| Version du logiciel               | 32005              | Input               | 2004              | Unit16             |

| 1 | La valeur au format entier pour le même groupe de registres (par exemple, l'énergie) doit<br>être multipliée par le facteur d'unité pour obtenir la valeur de sortie valide. Les valeurs en                                                                                     |
|---|----------------------------------------------------------------------------------------------------|
|   | virgule flottante ne doivent pas être multipliées par le facteur d'unité.                                                                                                    |
| 2 | L'unité de la valeur est indiquée dans les registres appropriés contenant le nom de l'unité ou                                                                                                    |
|   |                                                                                                    |
| 3 | Les valeurs disponibles pour les registres d'ID d'unité sont répertoriées dans la table de                                                                                                    |
|   | recherche des ID d'unité.                                                                                                    |
| 4 | Ce registre contient la température avec une précision d'une décimale. Pour obtenir la valeur en degrés, le contenu de ce registre doit être multiplié par 0,1.                                                                                                    |
| 5 | Les valeurs disponibles sont répertoriées dans la liste des codes d'erreur.                                                                                                    |
| 6 | Le numéro d'identification du compteur est son adresse secondaire. Par défaut, ce numéro est égal au numéro de série du compteur. Ce numéro peut être modifié par l'utilisateur. Les informations sur la façon de lire l'adresse secondaire sont fournies dans le chapitre 6.1. |

### 6.2.2 **REGISTRES DE CONFIGURATION EN LECTURE ET ECRITURE**

| Description                                                | Registre<br>Modbus | Type de<br>registre | Adresse<br>Modbus | Type de<br>données | Valeur<br>par défaut | Valeurs possibles                                                       |
|------------------------------------------------------------|--------------------|---------------------|-------------------|--------------------|----------------------|-------------------------------------------------------------------------|
| Adresse Slave ID 1,2                                       | 41001              | Holding             | 1000              | UInt16             | 0x0101               | 0xHHLL<br>pour lequel HH = $0x01$ ou<br>0x00 LL = $0x01 - 0xF7$         |
| Période de mise à jour des données du compteur 3,4         | 41002              | Holding             | 1001              | UInt16             | 600                  | 0 - 65535                                                               |
| Vitesse de transmission                                    | 41003              | Holding             | 1002              | UInt32             | 9600                 | 1200, 2400, 4800, 9600,<br>14400, 19200, 38400,<br>56000, 57600, 115200 |
| Nombre de bits de données                                  | 41005              | Holding             | 1004              | UInt16             | 8                    | 8                                                                       |
| Bit de parité <sup>5</sup>                                 | 41006              | Holding             | 1005              | 1 char<br>ASCII    | 78 ('N')             | 110 ('n'), 111 ('o'),<br>101 ('e'), 78 ('N'), 79 ('O'),<br>69 ('E')     |
| Nombre de bits d'arrêt                                     | 41007              | Holding             | 1006              | UInt16             | 1                    | 1, 2                                                                    |
| Activer la fonctionnalité<br>Periodical Log 0 <sup>6</sup> | 41008              | Holding             | 1007              | Uint16             | 0                    | 0, 1                                                                    |

| 1 | Le poids faible (Lower byte) de ce registre (LL) représente l'ID de l'esclave du module dans la plage de 1 à 247 (0x01 à 0xF7 en hexadécimal).                                                         |
|---|----------------------------------------------------------------------------------------------------|
| 2 | Si le poids fort (Higher byte) est défini sur 1, l'ID de l'esclave sera mis à jour avec le numéro de série du compteur thermique. Si le poids fort est défini sur 0, l'ID de l'esclave reste statique. |
| 3 | Par défaut, le taux de mise à jour est de 60 secondes. Lorsque le taux de mise à jour est réglé<br>à 0, le module ne lit pas les données du compteur thermique.                                        |

Ce registre contient une valeur de temps avec une précision d'une décimale. C'est pourquoi une valeur de registre Modbus de 600 signifie 60,0 secondes.

<sup>5</sup> Ce registre est défini par la valeur ASCII du caractère : 'E' pour une parité paire (69 décimal, 0x45 hexadécimal), 'O' pour une parité impaire (79 décimal, 0x4F hexadécimal) et 'N' pour aucune parité (78 décimal, 0x4E hexadécimal).

<sup>6</sup> Pour plus d'informations, voir la section 6.5 "Fonctionnalité du journal périodique 0".

### 6.2.3 REGISTRES D'INFORMATION

| Description                                | Registre<br>Modbus | Type de<br>registre<br>Modbus | Adresse<br>Modbus | Type de<br>données | Lécture ou<br>écriture |
|--------------------------------------------|--------------------|-------------------------------|-------------------|--------------------|------------------------|
| Numéro de série du<br>module               | 32001              | Input                         | 2000              | UInt32             | Lécture                |
| Numéro de modèle du<br>module              | 32003              | Input                         | 2002              | UInt32             | Lécture                |
| Version Firmware du<br>module <sup>1</sup> | 32005              | Input                         | 2004              | UInt16             | Lécture                |

Le poids fort (Higher byte) du registre représente le numéro majeur de la version du firmware (0x##00 en hexadécimal). Le poids faible (Lower byte) du registre représente le numéro mineur de la version du firmware (0x00## en hexadécimal).

### 6.3 TABLEAU DES UNITES (UNIT ID)

Chaque groupe de registres de données de mesure contient des informations sur les unités. Ces informations sont stockées dans deux registres :

- Nom de l'unité : unité au format ASCII lisible par l'homme,
- ID de l'unité : numéro d'identification de l'unité.

Toutes les Unit ID disponibles avec leurs noms appropriés sont répertoriées dans le tableau cidessous :

| Code | Nom   | Code | Nom  | Code | Nom            | Code | Nom      | Code | Nom    |
|------|-------|------|------|------|----------------|------|----------|------|--------|
| 0    | Aucun | 10   | cal  | 20   | m <sup>3</sup> | 30   | kGal/min | 40   | GBtu/h |
| 1    | mWh   | 11   | kcal | 21   | mGal           | 31   | MGal/min | 41   | °C     |
| 2    | Wh    | 12   | Mcal | 22   | Gal            | 32   | mW       | 42   | °F     |
| 3    | kWh   | 13   | Gcal | 23   | kGal           | 33   | W        |      |        |
| 4    | MWh   | 14   | Btu  | 24   | MGal           | 34   | kW       |      |        |
| 5    | GWh   | 15   | kBtu | 25   | ml/h           | 35   | MW       |      |        |
| 6    | J     | 16   | MBtu | 26   | l/h            | 36   | GW       | 1    |        |
| 7    | kJ    | 17   | GBtu | 27   | m³/h           | 37   | Btu/h    |      |        |
| 8    | MJ    | 18   | ml   | 28   | mGal/min       | 38   | kBtu/h   | 1    |        |
| 9    | GJ    | 19   | I    | 29   | Gal/min        | 39   | MBtu/h   |      |        |

### 6.4 EXEMPLE DE CALCUL

Cet exemple présente comment lire et interpréter les données de mesure dans les registres Modbus du module, en se basant sur la valeur d'énergie. Les données de mesure de l'énergie, lues depuis le compteur par le module, sont stockées dans 10 registres Modbus, disponibles à partir de l'adresse Modbus 30001 ou 40001 (adresse Modbus 0).

Dans cet exemple, le module est installé dans le compteur avec le numéro de série 51241026, et la fonctionnalité d'identification automatique des esclaves est activée, donc l'ID d'esclave du module est 26 (0x1A)

Pour faire une requête au module Modbus en tant que maître avec l'ID d'esclave 26 (0x1A), vous devez utiliser la fonction de requête Modbus suivante :

| Slave<br>ID | Code | Adresse Modbus du pr<br>registre du groupe | remierTaille du groupe de registres (<br>Modbus | CRC    |
|-------------|------|--------------------------------------------|-------------------------------------------------|--------|
| 0x1A        | 0x04 | 0×0000                                     | 0x000A                                          | 0x73E6 |

Le module répond :

| Slave<br>ID | Code | Nombre<br>d'octets de<br>données à<br>suivre | Donnée | s brutes | lues à pa | rtir du n | nodule | CRC    |
|-------------|------|----------------------------------------------|--------|----------|-----------|-----------|--------|--------|
| 0x1A        | 0x04 | 0x14                                         | 0x0000 | 0x3039   | 0x0001    | 0x4D4A    | 0x0000 | 0x7246 |
|             |      |                                              | 0x0000 | 0x0000   | 0x0008    | 0x4640    | 0xE400 |        |

Les données brutes au format hexadécimal (hex) reçues du module sont rassemblées dans le tableau ci-dessous.

| Valeur à l'écran du<br>compteur | Registre<br>Modbus<br>(Adresse<br>Modbus) | Valeur du<br>registre en<br>hexadécimale | Registre<br>Modbus<br>(Adresse<br>Modbus) des<br>données | Туре            | Valeur en<br>hexadécimale | Valeur |
|---------------------------------|-------------------------------------------|------------------------------------------|----------------------------------------------------------|-----------------|---------------------------|--------|
| 1                               | 30001 ou<br>40001 (0)<br>30002 ou         | 0x0000<br>0x3039                         | Energie -<br>30001 ou<br>40001                           | Int32           | 0x00003039                | 12,345 |
|                                 | 40002 (1)                                 |                                          | (0)                                                      |                 |                           |        |
| 12                              | 30003 ou<br>40003 (2)                     | 0x0001                                   | Energie (Unité)<br>- 30003 ou<br>40003<br>(2)            | UInt16          | 0x0001                    | 1      |
|                                 | 30004 ou<br>40004 (3)                     | 0x4D4A                                   | Energie (nom<br>de l'unité)                              | 8 char<br>ASCII | 0x4D4A0000<br>00000000    | MJ     |
|                                 | 30005 ou<br>40005 (4)                     | 0x0000                                   | 30004 ou                                                 |                 |                           |        |
|                                 | 30006 ou<br>40006 (5)                     | 0x0000                                   | 40004<br>(3)                                             |                 |                           |        |
|                                 | 30007 ou<br>40007 (6)                     | 0x0000                                   |                                                          |                 |                           |        |
|                                 | 30008 ou<br>40008 (7)                     | 0x0008                                   | Energie (Unit<br>ID)<br>30008 ou<br>40008 (7)            | UInt16          | 0x0008                    | 8      |

| 30009 ou<br>40009 (8) | 0x4640 | Energie<br>(Flotant) -<br>30009 ou | IEEE<br>754 | 0x4640E400 | 12,345 |
|-----------------------|--------|------------------------------------|-------------|------------|--------|
| 30010 ou<br>40010 (9) | 0xE400 | 40009<br>(8)                       |             |            |        |

Pour lire la valeur d'énergie dans le format de données à virgule fixe, le calcul suivant doit être effectué Valeur d'énergie = Registre d'énergie \* Registre de facteur d'unité [Registre de nom d'unité]

Par exemple, si le registre d'énergie contient la valeur 12 345 et le registre de facteur d'unité contient la valeur 1 MJ, alors :

Valeur d'énergie = 12 345 \* 1 MJ = 12 345 MJ = 12,345 GJ

La valeur d'énergie dans le format de données à virgule flottante peut être lue directement :

Valeur d'énergie flottante = 12 345 MJ = 12,345 GJ

Le nom de l'unité est présenté au format ASCII lisible par l'homme ou peut être obtenu à partir de la table de recherche des ID d'unité. Dans cet exemple, le registre d'ID d'unité indique la valeur 8, ce qui signifie que l'unité de la valeur est le MJ (mégajoule).

#### NOTE :

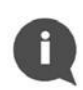

Il est important de faire attention lors de l'utilisation de valeurs de type virgule flottante selon la norme IEEE 754. Les valeurs en virgule flottante sont calculées par le module à partir de données en virgule fixe provenant du compteur. Lors de l'utilisation de valeurs en virgule flottante, il est possible de perdre de la précision, et la valeur présentée dans le registre Modbus peut ne pas être égale à la valeur affichée sur l'écran du compteur. Il est recommandé d'utiliser des valeurs en virgule fixe (Int32 et UInt16) dans les registres Modbus pour toujours obtenir des données appropriées. Les valeurs en virgule flottante sont introduites dans le module uniquement par souci de commodité, lorsque des calculs supplémentaires ne peuvent pas être effectués par l'application maître Modbus.

### 6.5 FONCTIONNALITE DU JOURNAL PERIODIQUE Û

Le module de communication Modbus RTU a une fonctionnalité pour lire les données du journal périodique 0 du compteur et mettre à jour les registres Modbus approprié avec l'énergie, le volume et les dates associées (Adresses Modbus 171 à 192).

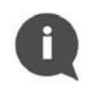

#### NOTE :

La fonctionnalité du journal périodique 0 est désactivé par défaut dans le module de communication Modbus.

Pour activer ou désactiver la fonctionnalité du Journal Périodique 0, il faut écrire des données dans le registre Modbus 41008 (Adresse Modbus 1007). Cette fonctionnalité permet de lire uniquement un seul bloc de données (bloc de données 0) depuis la mémoire du journal périodique dans le compteur. Les valeurs autorisées pour le registre d'activation du Journal Périodique 0 sont répertoriées dans le tableau ci-dessous.

| Fonctionnalité<br>du journal<br>périodique | Valeur du registre | Description                                                                                                    |
|--------------------------------------------|--------------------|----------------------------------------------------------------------------------------------------|
| Désactivé                                  | 0 (0x00 hex)       | Les registres du Journal Périodique 0 contiennent des valeurs non valides.                                                               |
| Activé                                     | 1 (0x01 hex)       | Les registres Modbus aux adresses 171 à 192<br>contiennent les valeurs lues à partir des données du<br>Journal Périodique 0 du compteur. |

Veuillez noter que l'activation de cette option peut modifier la lecture par défaut du compteur via le protocole M-Bus. Par défaut, le module lit les données du compteur sans définir la réponse (sélection du sous-code Application Reset) - le télégramme par défaut est envoyé au compteur (si aucun contenu de télégramme spécial n'est convenu). Après avoir activé la fonctionnalité du Journal Périodique 0, le module lit les données du compteur avec des réponses des sous-codes Application Reset : 0x00 (Tous) et 0x40 (Facturation à tarifs multiples).

La désactivation de la fonctionnalité du Journal Périodique 0 entraîne une lecture des données avec le sous-code Application Reset 0x00 (Tous) sans retourner au télégramme par défaut.

### 6.6 CODES ERREUR

Dans le Module de Communication Modbus RTU, les codes d'erreur sont stockés dans le registre Modbus 30165 ou 40165 (Adresse Modbus 164). Ce registre contient des informations sur l'état de communication entre le module et le compteur, et présente les erreurs lues directement à partir du compteur.

| Description                                                                                                    | Code<br>d'erreur du<br>compteur | Code d'erreur dans<br>le registre Modbus<br>n° 30165 ou 40165 | Priorité |
|----------------------------------------------------------------------------------------------------|---------------------------------|---------------------------------------------------------------|----------|
| Pas d'erreur                                                                                                    | -                               | 0x00 00                                                       | -        |
| Pas de communication avec le compteur                                                                                      | -                               | 0x01 00                                                       | 1        |
| Valeurs endommagées des paramètres de base en mémoire<br>Flash ou RAM                                                      | C-1                             | 0x00 08                                                       | 2        |
| Pas d'alimentation secteur (si le module d'alimentation du<br>compteur est utilisé)<br>-> Alimentation par pile de secours | E-8                             | 0x00 04                                                       | 3        |
| Erreur de mesure du débit Émetteur endommagé<br>-> Court-circuit du transducteur                                           | E-4                             | 0x00 28                                                       | 4        |

| Description                                                                                                    | Code<br>d'erreur du<br>compteur | Code d'erreur dans<br>le registre Modbus<br>n° 30165 ou 40165 | Priorité |
|----------------------------------------------------------------------------------------------------|---------------------------------|---------------------------------------------------------------|----------|
| Valeur de température hors de la plage [-9,9°C 190°C]<br>-> Court-circuit dans le capteur de température ou câble du<br>capteur de température coupé                                             | E-1                             | 0x00 50                                                       | 5        |
| Erreur de mesure du débit                                                                                                    | E-7                             | 0x00 70                                                       | 6        |
| La batterie est vide                                                                                                    | E-9                             | 0x00 84                                                       | 7        |
| Différence de température négative ou capteurs<br>de température mal installés                                                                                                    | E-3                             | 0x00 B0                                                       | 8        |
| Mauvaise direction du flux d'eau à travers le mesureur<br>-> Débit = 0                                                                                                    | E-6                             | 0x00 D0                                                       | 9        |
| Fuite détectée                                                                                                    | Erreur de fuite                 | 0x00 F0                                                       | 10       |
| Dépassement de la mémoire tampon de données,<br>communication avec le compteur d'énergie thermique<br>impossible<br>-> Définir une valeur de période supérieure dans le registre<br>Modbus 41002 | E-5                             | 0x00 10                                                       | 11       |

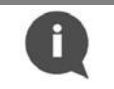

### NOTE :

Une seule erreur est affichée à la fois par priorité.

### 6.7 LOGICIEL MODBUS CONFIGURATOR

Le module Modbus RTU peut-être configure en utilisant le logiciel dédié *Modbus Configurator*. Contacter Diehl Metering pour l'obtenir.

# **7 RESTORE TO DEFAULT SETTINGS**

Pour restaurer le Module de Communication Modbus RTU aux paramètres par défaut, appuyez sur le bouton poussoir du module pendant au moins 15 secondes. La restauration est confirmée par le clignotement de la LED d'état. Tous les registres de configuration sont restaurés aux valeurs par défaut.

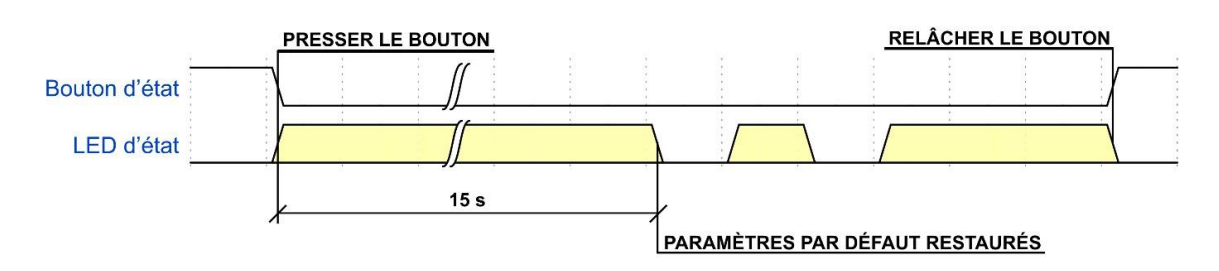

Figure 11 Séquence de restauration des paramètres par défaut

La fonction de restauration des paramètres par défaut est utile lorsque les paramètres de communication actuellement configurés sont inconnus.

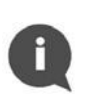

### NOTE :

Si le module de communication Modbus RTU est connecté au compteur pendant la restauration des paramètres par défaut, son ID d'esclave Modbus sera automatiquement mis à jour en fonction du numéro de série du compteur.

# 8 GUIDE DE DEPANAGE

Lorsque le module de communication Modbus RTU semble ne pas fonctionner correctement, veuillez vous référer au tableau suivant.

| Symptôme                                           | Cause possible                                      | Action pour résoudre le problème                                                                                                    |
|----------------------------------------------------|-----------------------------------------------------|----------------------------------------------------------------------------------------------------|
| L'appareil ne<br>répond pas aux<br>requêtes Modbus | Le module n'est pas<br>alimenté<br>correctement     | Vérifier la connexion de l'alimentation électrique                                                                                                    |
|                                                    | Câblage EIA-485<br>incorrecte                       | Vérifier la connexion EIA-485                                                                                                    |
|                                                    | Paramètres de<br>communication<br>Modbus incorrects | Vérifiez les paramètres de communication - ID de l'esclave,<br>vitesse de transmission, nombre de bits de parité et nombre<br>de bits d'arrêt.<br>Si les paramètres de communication actuels du module sont<br>inconnus, rétablissez les paramètres par défaut du module |

|                                                  | Adressage Modbus                                                              | S'assurer que l'ID de l'esclave est unique pour chaque appareil<br>sur le réseau.                                                                                                    |  |
|--------------------------------------------------|-------------------------------------------------------------------------------|----------------------------------------------------------------------------------------------------|--|
|                                                  |                                                                               | Assurez-vous qu'il n'y a qu'un seul maître Modbus sur le<br>réseau.<br>Si l'ID esclave actuel du module est inconnu, rétablissez les<br>paramètres par défaut du. Vérifier le numéro d'identification<br>de l'esclave lorsqu'il est défini automatiquement en fonction<br>de l'adresse secondaire/du numéro de série du compteur |  |
| Impossible de lire<br>les valeurs du<br>compteur | La connexion du<br>câble nappe du<br>module avec le<br>compteur est<br>rompue | Vérifier le connecteur du module.<br>Si le connecteur du module est cassé, remplacez-le par un<br>nouveau.                                                                                                    |  |
|                                                  | Le registre du taux<br>de mise à jour est<br>mis à 0                          | Vérifier la valeur du registre de taux de mise à jour. Si elle est<br>réglée sur 0, la modifier.                                                                                                    |  |
|                                                  | L'écran du<br>compteur affiche le<br>code d'erreur 5                          | Ce problème n'existe que lorsque le lecteur est alimenté<br>de la batterie.<br>Assurez-vous que l'intervalle de mise à jour est supérieur à 3<br>minutes (pour plus d'informations, se référer aux guides<br>d'installation et d'utilisation du SHARKY 775 ou du SCYLAR<br>INT 8).                                               |  |
| Impossible de<br>fermer boîtier du<br>compteur   | Le module est mal<br>installé                                                 | Réinstaller le module dans l'emplacement dédié.                                                                                                    |  |
|                                                  | Fils inadéquats                                                               | Vérifiez qu'il y a suffisamment d'espace à l'intérieur du boîtier<br>pour placer le module et les fils.                                                                                                    |  |
| Le voyant d'état<br>est allumé en<br>permanence  | Défaut d'application                                                          | Contacter le fournisseur pour plus d'informations.                                                                                                    |  |

# 9 DÉCLARATION DE CONFORMITÉ

Le module est conforme à la législation et aux normes d'harmonisation de l'Union européenne pour les équipements de technologie de l'information, comme indiqué dans la déclaration de conformité.

| EN       | Ell declaration of conformity                                                                                                   | PL    | Doklaracia zgodności UE                                                                                                    |
|----------|----------------------------------------------------------------------------------------------------|-------|----------------------------------------------------------------------------------------------------|
| DE       | El Konformitätsorklärung                                                                                                    | FR    | Déclaration UE de conformité                                                                                                    |
| ES       | EU-Konformitatserkiarung                                                                                                    | NI    | Declaration OE de conformite                                                                                                    |
| DT       | Declaración UE de conformidad                                                                                                   | 1vL   | EU-conformiteitsverklaring                                                                                                    |
| e.       | Declaração UE de conformidade                                                                                                   |       |                                                                                                    |
| 1., 4    | k.                                                                                                    |       |                                                                                                    |
| EN       | Product / Object of the declaration                                                                                             | PL    | Produkt / Przedmiot deklaracji                                                                                                    |
| DE       | Produkt / Gegenstand der Erklärung                                                                                              | FR    | Produit / Objet de la déclaration                                                                                                   |
| ES<br>PT | Producto / Objeto de la declaración                                                                                             |       | Product / Voorwerp van de verklaring                                                                                                |
|          | Modbus RTU Module. Product Numb                                                                                                 | er: D | M-MBRTU, Model Number: 21010                                                                                                    |
|          |                                                                                                    |       |                                                                                                    |
| 2.       |                                                                                                    | DI    |                                                                                                    |
| DE       | Manufacturer                                                                                                    | PL    | Producent                                                                                                    |
| ES       | Hersteller<br>Fabricante                                                                                                    | NI    | Fabricant                                                                                                    |
| PT       | Fabricante                                                                                                    | 145   | Faurikarit                                                                                                    |
|          | NOITAC spółka z ograniczoną odpow<br>ul. Szlak 28/3<br>PL-31153 Kraków<br>Poland                                                | viedz | ialnością sp.k.                                                                                                    |
| 3.       |                                                                                                    |       |                                                                                                    |
| EN       | This declaration of conformity is issued under the sole responsibility of the manufacturer.                                     | PL    | Niniejsza deklaracja zgodności wydana zostaje na<br>wyłączną odpowiedzialność producenta.                                           |
| DE       | Die alleinige Verantwortung für die Ausstellung dieser<br>Konformitätserklärung trägt der Hersteller.                           | FR    | La présente déclaration de conformité est établie sous<br>seule responsabilité du fabricant.                                        |
| ES       | La presente declaración de conformidad se expide bajo<br>la exclusiva responsabilidad del fabricante.                           | NL    | Deze conformiteitsverklaring wordt verstrekt onder<br>volledige verantwoordelijkheid van de fabrikant.                              |
| PT       | A presente declaração de conformidade é emitida sob a<br>exclusiva responsabilidade do fabricante.                              |       |                                                                                                    |
| 5.       |                                                                                                    |       |                                                                                                    |
| EN       | The object of the declaration described above is in<br>conformity with the relevant Union harmonisation<br>legislation:         | PL    | Wymieniony powyżej przedmiot niniejszej deklaracji jes<br>zgodny z odnośnymi wymaganiami unijnego<br>prawodawstwa harmonizacyjnego: |
| DE       | Der oben beschriebene Gegenstand der Erklärung<br>erfüllt die einschlägigen<br>Harmonisierungsrechtsvorschriften der Union:     | FR    | L'objet de la déclaration décrit ci-dessus est conforme à<br>la législation d'harmonisation de l'Union applicable:                  |
| ES       | El objeto de la declaración descrita anteriormente es<br>conforme con la legislación de armonización pertinente<br>de la Unión: | NL    | Het hierboven beschreven voorwerp is in<br>overeenstemming met de desbetreffende<br>harmonisatiewetgeving van de Unie-              |
| PT       | O objeto da declaração acima descrito está em<br>conformidade com a legislação de harmonização da<br>União aplicável:           |       |                                                                                                    |
|          | 2011/65/EU (2011 OJ L 174, 1.7.2011)<br>2014/30/EU (2014 OJ L 96, 29.3.2014)                                                    |       |                                                                                                    |
|          |                                                                                                    |       |                                                                                                    |
|          |                                                                                                    |       |                                                                                                    |

#### 6.

EN References to the relevant harmonised standards or normative documents used or references to the other technical specifications in relation to which conformity is declared:

- DE Bezugnahme auf die entsprechenden harmonisierten Normen oder normativen Dokumente, die zugrunde gelegt wurden, oder auf andere technischer Spezifikationen, für die die Konformität erklärt wird:
- ES Referencias a las normas armonizadas o documentos normativos pertinentes utilizados, o referencias a las otras especificaciones técnicas respecto a las cuales se declara la conformidad:
- PT Referências às normas harmonizadas aplicáveis ou aos documentos normativos utilizados ou às outras especificações técnicas em relação às quais é declarada a conformidade:

#### EN 50581:2012 EN 55032:2015 EN 55032:2015/A11 :2020

- 8.
- EN
  - Signed for and on behalf of:
- DE Unterzeichnet für und im Namen von:
- ES Firmado en nombre de:
- PT Assinado por e em nome de :

NOITAC spółka z ograniczoną odpowiedzialnością sp.k. Kraków, 2020-12-11

Meters Niezizi Mateusz Niedzielski

- PL Odniesienia do odpowiednich norm zharmonizowanych lub odpowiednich dokumentów normatywnych, które zastosowano, lub do innych specyfikacji technicznych, w odniesieniu do których deklarowana jest zgodność:
- FR Références des normes harmonisées ou des documents normatifs pertinentes appliquées ou des autres spécifications techniques par rapport auxquelles la conformité est déclarée:
- NL Vermelding van de toegepaste relevante geharmoniseerde normen of normatieve documenten of van andere technische specificaties waarop de conformiteitsverklaring betrekking heeft:

EN 55035 :2017 EN 55035:2017/A11:2020 EN 61000-3-2:2014 EN 61000-3-3:2013

- PL Podpisano w imieniu:
- FR Signé par et au nom de :
- NL Ondertekend voor en namens:

Filip Dudek

DOC-DM-MBRTU-01

Page 2 of 2

Diehl Metering 67 rue du Rhône 68300 Saint-Louis France Tel: + 33 (0)3 89 69 54 00 Fax: +33 (0)3 89 69 72 20 E-Mail: <u>info-dmfr@diehl.com</u>

www.diehl.com/metering